软件版本: IAR : EW430 V2.1.13 Protues : 7.6SP4

| Workspace    | ×                    | main.c                                            |
|--------------|----------------------|---------------------------------------------------|
| Release      | •                    | <pre>#include <msp430x14x.h></msp430x14x.h></pre> |
| Files        | D.                   | void main( void )                                 |
| □            | _                    | {                                                 |
| - 🕀 🕅 main.c | <u>O</u> ptions      | TL = WDTPW + WDTHOLD;                             |
| └─⊞ 🔁 Output | Make                 | IR=UXU1;                                          |
|              | Compile              | .e(1)                                             |
|              | Re <u>b</u> uild All | latile unsigned int i:                            |
|              | C <u>l</u> ean       | .OUT^=0X01;                                       |
|              | Chan Build           | :50000;                                           |
|              |                      | (i);                                              |
|              | <u>A</u> dd          | ▶ (ile(i!=0);                                     |

项目程序完成后,将 workspace 由 Debug 改为 Release

然后设置 Project 选项: Project\Options

| Options for node                                                                                                    | "Protues_430test"                                                                                                    |                                                                                                    |
|----------------------------------------------------------------------------------------------------|----------------------------------------------------------------------------------------------------|----------------------------------------------------------------------------------------------------|
| Category:<br>C/C++ compiler<br>Assembler<br>Custom Build<br>Build Actions<br>Linker<br>Debugger<br>Simulator<br>FET Debugger | Target Output Library Configurat<br>Device<br>MSF430F149<br>Hardware multiplier<br>Allow direct access<br>Syse only library c<br>Position-independent cod<br>Assembler-only project | tion Library Options St + +<br>Data Model<br>Small<br>Medium<br>Large<br>Floating-point<br>Size of type<br>32 bits<br>64 bits |
|                                                                                                    |                                                                                                    | OK Cancel                                                                                                    |

在 Linker 选项中,进行如下的设置:

Output 栏选择 other, 格式 msp430-txt;

Extra Output 栏选择 Override default,将文件后缀改为.hex,格式 intel-extended;

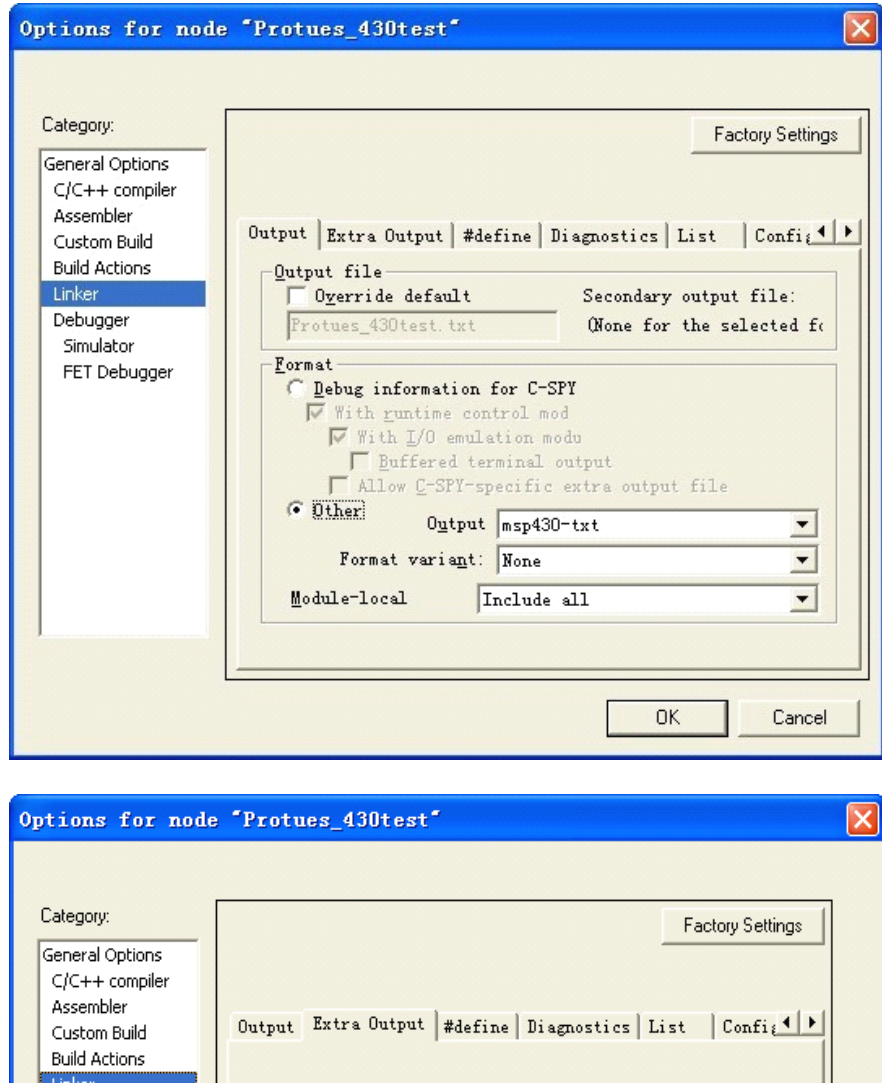

| C/C++ compiler<br>Assembler<br>Custom Build<br>Build Actions<br>Linker<br>Debugger<br>Simulator<br>FET Debugger | Output Extra Output #define Diagnostics List Confi |
|----------------------------------------------------------------------------------------------------|----------------------------------------------------|
|                                                                                                    | OK Cancel                                          |

设置完毕,点击OK。

再次编译,就能找到我们需要的能够用于 Protues 仿真的 hex 文件。

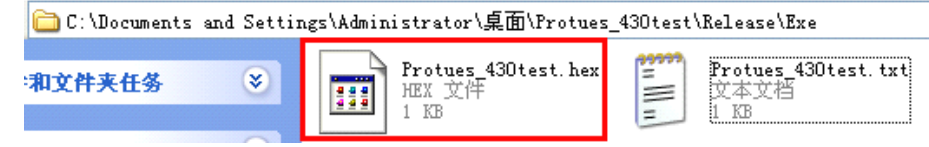

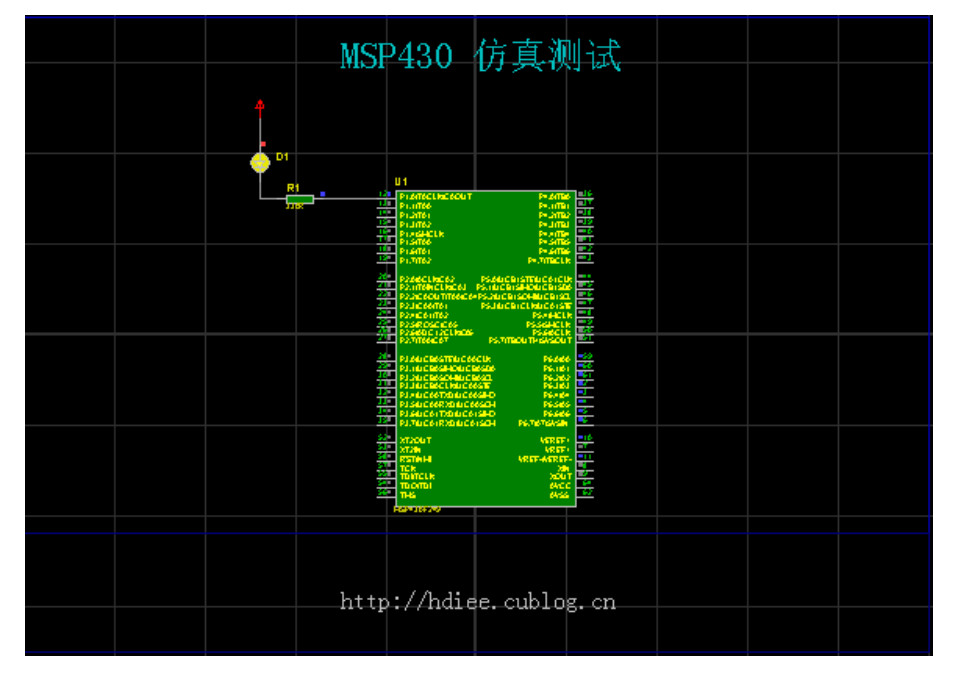

将这个 hex 文件加入 Protues 中的 430 单片机,就可以运行了。

作者: 恼诗 2010.5.28